# Guide to Completing the Title I-D Performance Report

#### Purpose

This document provides step-by-step guidance to complete the Title I-D Performance Report in Grant Management Application and Planning (GMAP) system.

#### **Getting Started**

1. Log in to <u>Grant Management Application and Planning (GMAP)</u> GMAP Sign-In

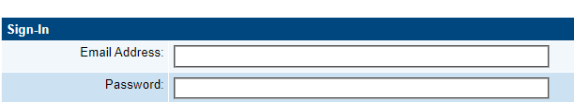

2. From the navigation, select Application Supplement | Application Supplements

| GMAP Home                 | Application Supplemente                                            |  |
|---------------------------|--------------------------------------------------------------------|--|
| Search >                  | Application Supplements                                            |  |
| Reports                   |                                                                    |  |
| Inbox 🕨                   |                                                                    |  |
| Planning •                |                                                                    |  |
| Application Supplement    | Application Supplements                                            |  |
| Funding                   | Application Supplement                                             |  |
| Grant Summary             | Declaration of Participation Report                                |  |
| District Document Library | District Funding Assurances<br>State Preschool Quality Information |  |
| Address Book              |                                                                    |  |
| KDE Resources             | Title III Intent to Participate                                    |  |
| Help for Current Page     | Title IV Intent to Participate                                     |  |
|                           |                                                                    |  |

3. Select 2025 from the drop list

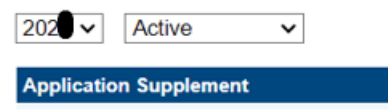

4. Select Title I-D Subpart 1 or Subpart 2 institution, under Title I-D Subpart 1 or Title I-D 2 Performance Report:

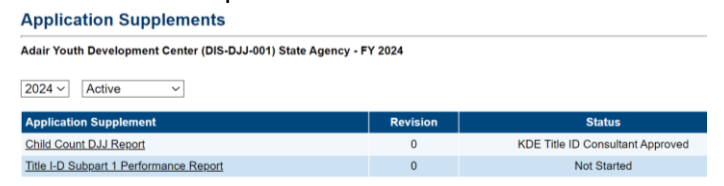

 Change Status to Title I-D Performance Report Started hyperlink; then, Confirm Change Status: Not Started

Change Status To: <u>Title I-D Performance Report Started</u>

## Guidance and Instructions

6. Once the status is changed, the user may begin completing the report. Begin by clicking on *Guidance and Instructions* 

| St  | atus:                | Title I-D Performance Report Started   |            |                   |
|-----|----------------------|----------------------------------------|------------|-------------------|
| C   | ange Status To:      | Title I-D Performance Report Completed |            |                   |
|     |                      |                                        |            |                   |
| Vie | w Change Log         |                                        |            |                   |
| D   | escription (View Sec | tions. Citrly View All Pages )         | Validation | Print Select Item |
|     | All                  |                                        | Messages   | Print             |
| E   | History Log          |                                        |            | Print             |
|     | History Log          |                                        |            | Print             |
|     | Create Comm          | ent                                    |            |                   |
| E   | Contacts             |                                        | Messages   | Print             |
|     | Contacts             |                                        | Messages   | Print             |
| E   | Title I-D Perform    | ance Report                            | Messages   | Print             |
|     | Guidance and         | Instructions                           |            | Print             |
|     | Demographic          | Data                                   | Messages   | Print             |
|     | Math Data            |                                        |            | Print             |
|     | Reading/Lang         | uage Arts Data                         |            | Print             |
|     | All                  |                                        | Messages   | Print             |

7. This section provides important details to consider prior to completing the application.

| P | rogram Guidance and Instruct            | Sen                                                                                                    |
|---|-----------------------------------------|----------------------------------------------------------------------------------------------------|
| 1 | 2.4 PREVENTION AND INTERV               | (ENTION PROGRAMS FOR CHILDREN AND YOUTH WHO ARE NEGLECTED, DELINQUENT, OR AT RISK (TITLE I, PART D, SUBPARTS 1 AND 2)                                                                                                    |
|   | This report collects data on prog       | pams and facilities that serve students who are neglected, delinquent, or at risk under Title I, Part D, and characteristics about and services provided to these students.                                                                                                    |
|   | Throughout this section:                |                                                                                                    |
|   | Report data for the program ye          | ear of July 1 through June 30                                                                                                    |
|   | Count programs/facilities base          | ed on how the program was classified to ED for funding purposes.                                                                                                    |
|   | Do not include programs funde           | ed solely through Title I, Part A.                                                                                                    |
|   | Use the definitions listed below        | e de la constante de la constante de |
|   | Adult Corrections                       | An adult correctional institution is a facility in which persons, including persons 21 and under, are confined as a result of conviction for a criminal offense (ESEA section 1432(1)).                                                                                                    |
|   | Community day programs                  | The term "community day program" means a regular program of instruction provided by a State agency at a community day school operated specifically for delinquent children and youth.                                                                                                    |
|   | Juvenile detention centers              | A juvenile detention center is a shorter-term institution that provides care to children who require secure custody pending court adjudication, court disposition, or execution of a court order, or care to children after commitment.                                                                                                    |
|   | Shelters                                | A shelter is a short-term facility that provides temporary care similar to that of a detention center, but in a physically unrestricting environment. The Department notes that it is unlikely that most shelters will meet the definition of an institution for delinquent children and youth.                                                                                                    |
|   | Group homes                             | A group home is a long-term facility in which residents are allowed extensive contact with the community, such as attending school or holding a job. Includes halfway houses.                                                                                                    |
|   | Ranch/wildemess camps                   | A ranch/wildemess camp is a long-term residential facility for persons whose behavior does not necessitate the strict confinement of a long-term secure facility, often allowing them greater contact with the<br>community. Includes ranches, forestry camps, wildemess or marine programs, or farms.                                                                                                    |
|   | Residential treatment<br>centers        | A residential treatment center is a facility that focuses on providing some type of individually planned treatment program for youth (e.g., substance abuse, sex offender, mential health, etc.) in conjunction<br>with residential care. The Department notes that it is unlikely that most treatment centers will meet the definition of an institution for deinquent children and youth.                                                                                                    |
|   | Long-term secure juvenile<br>facilities | A long-term secure facility is a public or private residential facility that provides confinement of its residents, for the care of children who have been adjudicated to be delinquent or in need of supervision.<br>Similar to juvenile correctional facility.                                                                                                    |
|   | Other programs                          | Any other facilities or programs, not defined above, which meet the definition of an institution for delinquent children and youth.                                                                                                    |

8. Click on Go To and Next Page to navigate to the next section

| Go To 🔹 🕨                 | Current Page                   |
|---------------------------|--------------------------------|
|                           | Next Page                      |
|                           | Previous Page                  |
| Program Guidance and      | Sections                       |
| 2.4 PREVENTION AND        | History Log                    |
| This report collects data | Contacts                       |
| these students.           | Title I-D Performance Report I |

## Demographic Data

9. Select the appropriate *Type of Agency* 

| Select the type of facility. Facility Type sho<br>year being reported. | alect the type of facility. Facility Type should be based on the Child Count submitted the same Fiscal Year. Data should provide ALL students enrolled during July 1 - June 30 for the fiscal<br>ar being reported. |  |  |
|------------------------------------------------------------------------|----------------------------------------------------------------------------------------------------|--|--|
| * Type of School:                                                      |                                                                                                    |  |  |
| Select ~                                                               |                                                                                                    |  |  |
| Select                                                                 |                                                                                                    |  |  |
| Juvenile corrections (JUV CORR)<br>Juvenile Detention (JUVDET)         | ropriate.                                                                                                    |  |  |
| At Risk (AT RISK)                                                      | ICATED COUNT                                                                                                    |  |  |

- 10. Enter the count of Types of Students Served in this section
  - a. Special Education (student with disability) reference additional details on the screen.
  - b. EL (English Learners)
  - c. Long-term Unduplicated Students Who Were Enrolled 90+ Consecutive Calendar Days – this entry will determine the students whose data must be entered in the assessment sections of the application. For example, if there are 7 long-term students, you will enter the assessment details for only those 7 students'

11. Update to the Demographic Data page for the next reporting collection.

#### 

|   |                                                                                                    | 0 |
|---|----------------------------------------------------------------------------------------------------|---|
|   | TYPES OF STUDENTS SERVED                                                                               |   |
|   | Special Education (student with disability)                                                            | • |
|   | EL (English Learners)                                                                                  | • |
|   | Long-term Unduplicated Students Who Were Enrolled 90+ Consecutive Calendar Days                        | • |
| [ | PARTICIPATION IN STATE ASSESSMENTS                                                                     |   |
|   | Enter the number of students who participated in a statewide assessifyent for mathematics and reading. | * |
|   | ACADEMIC AND VOCATIONAL OUTCOMES WHILE IN THE FACILITY - UNDUPLICATED COUNT                            |   |
|   | Enter number of students who, while in the facility                                                    |   |
|   | Earned high school course credits                                                                      | * |

The newest data element to the Title I-D Subpart 1 Performance Report and the Title I-D Subpart 2 Performance Report is the number of students who participated in a statewide assessment for mathematics and reading (i.e. likely the KSA).

12. Click *Save and go to Next page* when complete.

| ſ | TYPES OF STUDENTS SERVED                                                                                                    |   |
|---|----------------------------------------------------------------------------------------------------|---|
|   | Special Education (student with disability)<br>Document the number of students up to 21 years of age within your facility who have:<br>(a) a disability.<br>(b) an Individual Education Plan (IEP) and<br>(c) did not receive a high school diploma or the equivalent (GED). | • |
|   | EL (English Learners)                                                                                                    | • |
|   | Long-term Unduplicated Students Who Were Enrolled 90+ Consecutive Calendar Days                                                                                                    | • |

13. Average Length of Stay this section collects data on the number of days each student is enrolled in a facility or program during the reporting year, including weekends and holidays, i.e., non-instructional days.

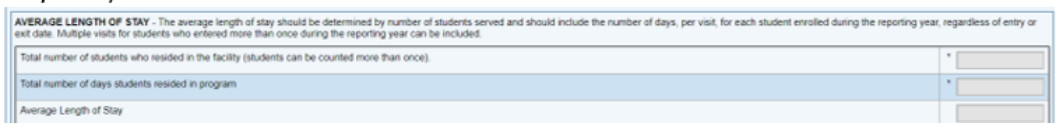

14. Average Number of Days Served While Receiving Title I, Part D Services collects data on how many days the student received educational services, i.e., instructional days.

| ERAGE NUMBER OF DAY'S SERVED WHILE RECEIVING TITLE I, PART D SERVICES  |  |
|------------------------------------------------------------------------|--|
| Total number of students receiving Title I, Part D funded services     |  |
| Total number of days Title I, Part D services provided to students     |  |
| Average Number of Days Served while receiving Title I, Part D services |  |

## **Additional Details**

The US Department of Education added a new element for Title I, Part D data reporting to include the collection of the average number of days that each student is in attendance and receiving educational services supported by Title I, Part D in the reporting year. The Average Number of Days Served is a new and different field than the Average Length of Stay. Closely consider the following when compiling the data:

- The Average Number of Days Served must not exceed, or be equal to, the Average Length of Stay.
- The Average Number of Days Served must be less than the Average Length of Stay.

1.11

- The Average Number of Days Served is collecting how many days the student received educational services, i.e., instructional days.
- The Average Length of Stay is collecting the number of days each student is enrolled in a facility or program during the reporting year, including weekends and holidays, i.e., non-instructional days.
- The Average Number of Days Served must not be the same as the Average Length of Stay, as students would not have had access to educational services on days that school was not in session (weekends or federal/state holidays).

#### Math Data Section

15. Enter *Facility Type* 

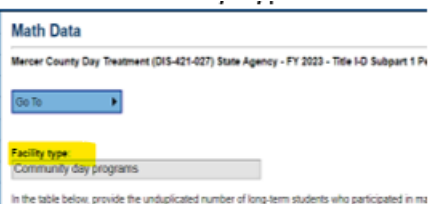

16. Provide the unduplicated number for long-term students who took the initial and follow - up assessment and received a score.

| erformance Data (based on most recent initial and follow-up assessment data)                                                       |   |
|----------------------------------------------------------------------------------------------------|---|
| ount of long-term students who took the initial assessment                                                                         | 0 |
| ount of long-term students who tested AT OR ABOVE grade level on the initial assessment                                            |   |
| ount of long-term students who tested BELOW grade level on the initial assessment                                                  |   |
| ount of long-term students who took the follow-up assessment                                                                       | ( |
| ount of long-term students with NEGATIVE grade level change from the initial assessment to the follow-up assessment                |   |
| ount of long-term students with NO change in grade level change from the initial assessment to the follow-up assessment            |   |
| ount of long-term students with improvement up to one full grade level from the initial assessment to the follow-up assessment     |   |
| ount of long-term students with improvement more than one full grade level from the initial assessment to the follow-up assessment | 1 |

## Reading/Language Arts Data Section

- 17. Provide the unduplicated number for long-term students who took the initial and follow -up assessment and received a score.
- 18. Click Save and Go To and select Next Page when complete.
- 19. When complete select Save and Go To | Sections

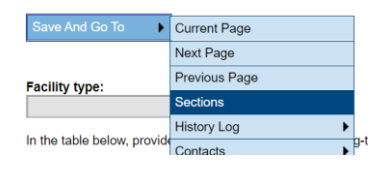

## Completion and Approve

20. Change status to *Title I-D Performance Report Completed* Status: Title I-D Performance Report Started

Change Status To: <u>Title I-D Performance Report Completed</u>

- 21. Confirm
- 22. Change status to Title I-D Performance Report Approved

Status:

Title I-D Performance Report Completed

Change Status to: <u>Title I-D Performance Report Approved</u>

23. Confirm

The application will be sent to KDE for review.

### Additional Options

*Create Comment* navigate to *History Log* | Create Comment

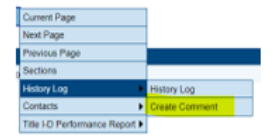

*Related Documents* navigate to Title I-D Performance Report | Related Documents

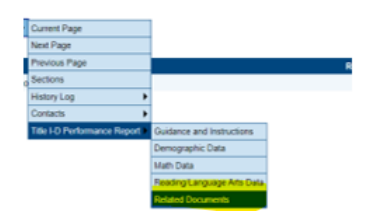